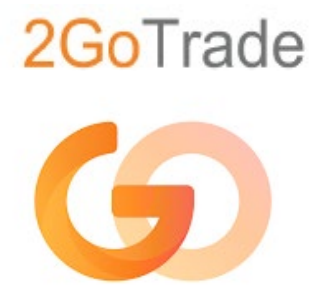

4/inner

# iPhone & Android 「交易易」手機應用程式簡易指南 「GoTrade2」Mobile App User Guide

V1.1 2025

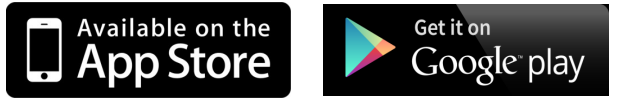

\*使用Intel 處理器的安卓手機可能無法從Google Play Store 中下載。

\* Android device with Intel CPU may not be able to download from Google Play Store.

# 目錄 Contents

| 1.安裝 GoTrade2 Install GoTrade2                                                                                                    | 3     |
|----------------------------------------------------------------------------------------------------|-------|
| 2.首次使用GoTrade2 Using GoTrade2 for the first time                                                                                     | 3     |
| 3. 登入 Login<br>3.1 登入頁面 Login Page                                                                                                   | 4     |
| 3.2 雙重認證 Two-Factor Authentication<br>3.2.1 短訊方式 SMS                                                                                 | 5     |
| 3.2.2 生物認證方式 Biometric Authentication<br>3.2.3 軟令牌方式 Soft Token                                                                      | 6     |
| 3.3 重設密碼 Reset Password                                                                                                    | 7     |
| 4. 登入首頁 Login Main Page                                                                                                    | 8     |
| 5.自選股 Watchlists<br>5.1 總覽 Overview<br>5.2 分組管理 Group Management                                                                     | 9     |
| 5.3添加到自選 Add to Optional                                                                                                    | 10    |
| 6. 個股行情 Stock Quotes<br>6.1 總覽 Overview                                                                                              | 11    |
| 6.2 技術圖表區 Technical Chart Area<br>6.3 輪候隊伍區 Queue Area                                                                               | 12    |
| 6.4 相關輪證 Warrants                                                                                                    | 13    |
| 6.5 滬深股通行情 Shanghai and Shenzhen Stock Connect<br>7 到價提醒 (僅限於港股串流行情計劃)Price Alert (Applicable of the HK Stocks Real-time Quote Plan) | 14    |
| 7.1 刪除或停用提醒 Delete or disable reminders                                                                                              | 15    |
| 8 落單(一般訂單)Orders (General Orders)                                                                                                    | 16    |
| 8.1 港股交易 HK Stock Trading                                                                                                    | 16-17 |
| 9「我的交易」頁面 [My Trade] Page<br>9.1 總覽 Overview                                                                                         | 18    |
| 9.2 持倉股票 Position<br>9.3 「今日訂單」指令簿 [Today's Order] Order Book                                                                        | 19    |
| 9.4下單記錄 Order Record                                                                                                    | 20    |
| 10 我的<br>10.1 總覽 Overview ME                                                                                                    | 21    |
| 10.2 幫助中心 Help Centre                                                                                                    | 22-23 |
| 10.3 設定 Setting<br>10.3.1 密碼設定 Password Setting                                                                                      | 24    |
| 10.3.2 流動設備登記 Mobile Device Registration<br>10.3.3 生物認證 Biometric authentication                                                     | 25    |
| 10.3.4 設備管理 Device Management<br>10.4 推送通知設定 Push Notification Settings<br>10.5 偏好設定 Preferences Setting                             | 26    |

# 免責聲明 Disclaimer

贏家國際證券有限公司竭力確保所此手冊提供資訊的準確和可靠度,但不能保證其絕對準確和可靠,且亦不會承擔因任 何不準確或遺漏而引起的任何損失或損害的責任(不管是否侵權法下的責任或合約責任又或其他責任)。 Hong Kong International Securities Limited effort is made to ensure the accuracy and reliability of the information provided in this manual, but it cannot be guaranteed to be absolutely accurate and reliable and will not be liable for any loss or damage (whether in tort or not) arising from any inaccuracies or omissions or contractual or otherwise).

### 1. 安裝 GoTrade2 Install GoTrade2

1. 在流動裝置開啓蘋果AppStore或Google Play商店

Open Apple AppStore or Google Play Store on your mobile device

**2.** 輸入「GoTrade2」或「交易易」作搜尋,或開啓QR code掃描程式掃描下方的QR Code,即可找 到「GoTrade2交易易」的安裝頁,開發商為2GoTrade。

Enter "GoTrade2" or "Trade" for search, or open the QR code scanner to scan the QR Code as below, and you're done. Find the installation page of "GoTrade2 Trading", the developer is 2GoTrade.

3. 按 <安裝>。Press <Install>

4.完成後按 <開啓> 啓用。Press <On> to enable when finished.

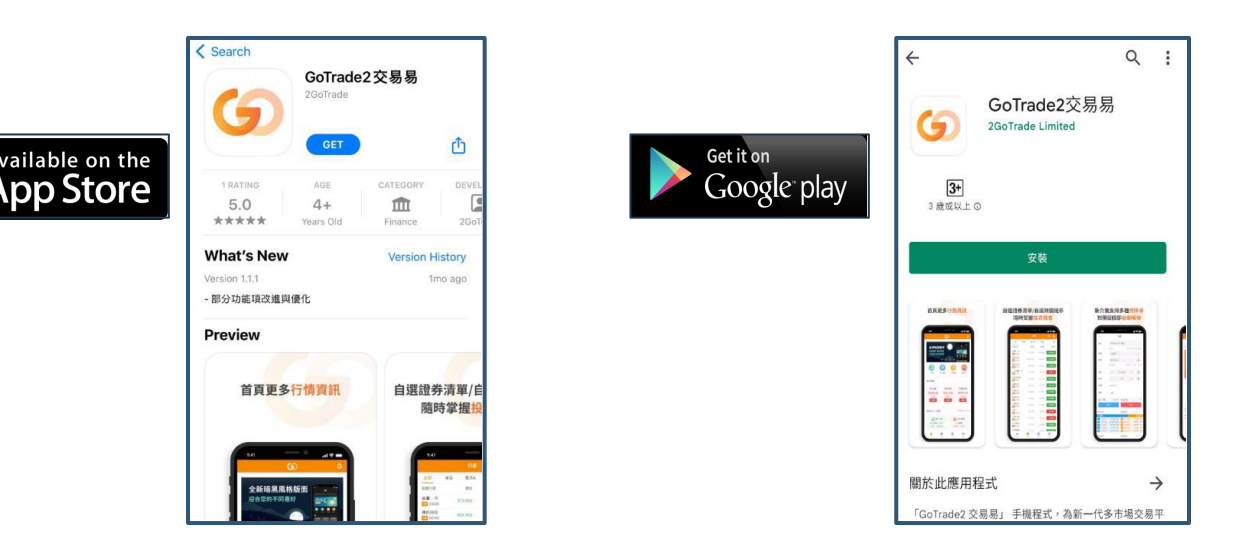

### 2. 首次使用GoTrade2 Using GoTrade2 for the first time

首次使用必須先選擇券商, 流程如下: You must select a broker when you first time to use . The process is as follows:

#### 1. 在以下頁面點選 <請選擇券商>

Click <Please select a broker> on the following page

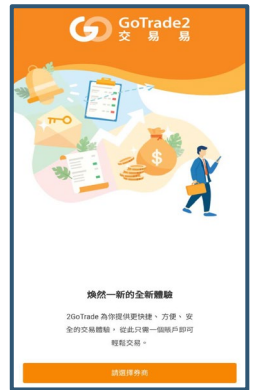

2. 於搜尋處輸入券商名稱並按 Q

Enter the broker's name in the search box and click **Q** 

| <    | 券商列表       |   |
|------|------------|---|
| нкі  |            | Q |
| KIFS | 香港國際證券有限公司 |   |
|      |            |   |

**3.** 點選搜尋結果,即可顯示該券商的登入頁面。 Click on the search result to display the broker's login page.

3

# 3. 登入 Login 3.1 登入頁面 Login Page

| 5.1 豆八頁面 LOgili Page                 | 本公司標誌 Company Logo                                                                                                    |
|--------------------------------------|----------------------------------------------------------------------------------------------------|
| y/mer 🗸                              | <ul> <li>若選取錯誤券商,請按標誌下方 &lt;返回首頁</li> <li>&gt;,重覆第2部分流程</li> <li>If the broker is selected incorrect, please click</li> <li><back home="" to=""> below the logo and repeat the process in Part 2.</back></li> </ul> |
| <b>贏家國際證券有限公司</b><br>證監會中央編號: AAB856 | <b>輸入登入帳戶和密碼 Input ID and Password</b>                                                                                                    |
| 返回首頁<br>登錄賬戶 ▼                       | <ul> <li>註:若多次輸入錯誤密碼,系統將會鎖上閣下賬戶,請聯絡本公司客戶服務部</li> <li>Note: If you enter the wrong password many times, the system will lock your account, please contact our customer services department.</li> </ul>               |
|                                      |                                                                                                    |
| 登錄密碼                                 | 可按 <免責聲明> 以閱讀聲明,並勾選空格☑<br>同意聲明。                                                                                                    |
| ✓ 我已閱讀並同意《免責聲明》 忘記密碼                 | Click $<$ Disclaimer> to read the statement and tick the space $\square$ to agree.                                                                                                    |
| 登錄                                   | 按<登錄>進行雙重認證。若有需要,請按 <忘<br>記密碼> 以重設<br>Press <login> for two-factor authentication. If<br/>necessary, please click <forgot password=""> to<br/>reset</forgot></login>                                                |
|                                      | → 小学校<br>                                                                                                    |
|                                      | <ul> <li></li></ul>                                                                                                    |
| 版本號碼: 1.5.3 服務熱線: 852-28538038       | 別完成雙重認證。<br>Biometric Authentication: Depending on the<br>mobile device, two-factor authentication can be<br>done with fingerprint or face recognition.                                                             |
|                                      | ● 軟令牌:生成六位數編碼,供網頁版交易平台<br>(Go.Portal)作雙重認證                                                                                                    |

Soft Token: Generate a six-digit code for two-factor authentication on the web-based trading platform (Go.Portal)

# 3.2 雙重認證 Two-Factor Authentication 3.2.1 短訊方式 SMS

系統把單次有效密碼(OTP)發送到閣下於本公司開戶時提供的默認手提電話號碼作為驗證碼。 The system sends the One Time Password (OTP) to the default mobile phone number you provided when opening the account with our company as a verification code.

- 請核對前四位英文字母(如紅色箭咀示),並 在驗證碼欄輸入六位數字單次密碼(如藍色箭 咀示),並按<確定>完成認證。
   Please check the first four English letters (as indicated by the red arrow), and enter the sixdigit one-time password (as indicated by the blue arrow) in the verification code field, and press <OK> to complete the authentication.
- 每個單次密碼只於600秒內有效,逾時未輸入 請按<重新發送>獲得另一個單次有效密碼。
   Each one-time password is only valid for 600 seconds. If you do not enter it after the timeout, please press <Resend> to obtain another one-time valid password.
- 若閣下開戶時提供多個手提電話號碼,可於倒 數完成後按<切換發送>選取另一號碼獲取單 次有效密碼。

If you provide multiple mobile phone numbers when opening the account, you can press <Switch Send> after the countdown to select another number to obtain a one-time valid password.

 完成雙重認證後,可進入首頁(參考第4部分, 系統會在通知欄彈出登入成功訊息。(如下圖)
 After completing two-factor authentication, you can enter the home page (refer to Section 4, the system will pop up a successful login message in the notification bar. (as shown below)

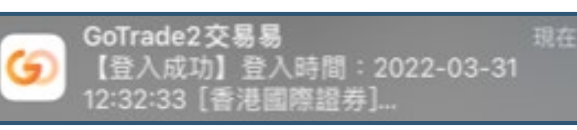

|            | 【香港國即<br>ZFJ <u>08</u> 7 | 「<br>427<br>・<br>「<br>に<br>に<br>に | R性密碼: |      |
|------------|--------------------------|-----------------------------------|-------|------|
|            | 香港                       | 國際證券有<br>返回首頁                     | 有限公司  |      |
| 12 B<br>00 |                          | 驗證碼                               |       | ×    |
| DZF.       | 」請輸入                     | 驗證碼                               | 重新發送  | (53) |
| ✓<br>已發;   | 送至 92 **                 | ****                              |       | 码    |
|            |                          | 確定                                |       |      |
|            |                          |                                   |       |      |
|            |                          |                                   |       |      |
|            |                          | 快速登録                              | £     |      |
|            |                          |                                   |       |      |

註:

· 閣下若首次使用本程式,雙重認證必需以短訊方式完成。登入成功後可在「設定」部分登記流動裝置及以其他方 式作雙重認證(請參考第10.3.2 部分)。

Note: If you are using this program for the first time, two-factor authentication must be completed by SMS. After successful login, you can register your mobile device in the "Settings" section and perform two-factor authentication in other ways (please refer to Section 10.3.2).

若登入成功後程式閒置過久,程式會自動登出。請跟隨第3.1部分重新登入。
 If the program is idle for a long time after successful login, the program will automatically log out. Please follow section 3.1 re-login.

# 3.2.2 生物認證方式 Biometric Authentication

用戶在成功登記流動設備(參考10.3.2部分)及啓動生物認證後(參考 10.3.3部分),可在下次登入交易易時使用生物方式進行雙重認證。 生物認證方式視乎流動設備機能,支持指紋或面容識別。兩者操作方式 相同,此處以指紋作示範。

After successfully registering the mobile device (refer to Section 10.3.2) and activating biometric authentication (refer to Section 10.3.3), the user can use the biometric method for two-factor authentication at the next login transaction.

•登入頁面點按 💿 圖標 On the login page, tap the icon

•彈出視窗時,請用已在流動設備認證的指頭觸控指紋感應處。成功後自動跳轉到首面。 When the window pops up, touch the fingerprint sensor with the finger that has been authenticated on the mobile device. Automatically jump to the first page after success.

• 有需要按 < 取消> 退出。Press < Cancel> to exit if necessary.

## 3.2.3 軟令牌方式 Soft Token

用戶使用瀏覽器版本的網上交易平台(稱為「Go.Portal」)時,可以交易易手 機程式的軟令牌 (soft token) 生成單次有效密碼,在Go.Portal的對應介面輸入。 When users use the browser version of the online trading platform (called "Go.Portal"), they can trade the soft token of the mobile phone program to generate a one-time valid password and enter it in the corresponding interface of Go.Portal.

•登入頁面點按 💽圖標 On the login page, tap the icon

•介面自動生成單次有效密碼(OTP)(如右圖)。

The interface automatically generates a One Time Password (OTP) (as shown on the right).

•請核對Go.Portal雙重登入畫面的單次密碼輸入欄前四位英文字母並輸入六位數 字單次密碼。

Please check the first four English letters in the one-time password input field on the Go.Portal dual login screen, and enter the six-digit one-time password.

• 並按 <確定> 完成認證 Press <OK> to complete the authentication

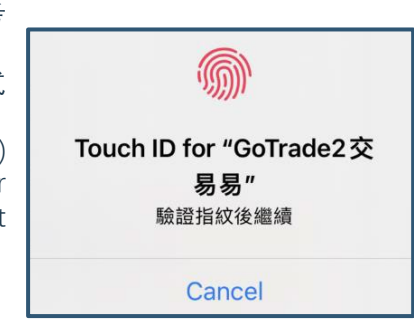

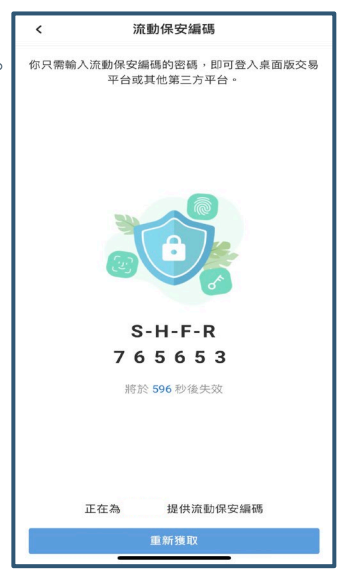

### 3.3 重設密碼 Reset Password

請輸入登入賬號、選取驗證方法(手機號碼/電郵)
 Please enter the login account and select the verification method (mobile number/email)
 輸入閣下開戶時提供的手機號碼或電郵地址。

Enter the mobile phone number or email address you provided when opening the account. 3. 按 <確定>。Press <OK>.

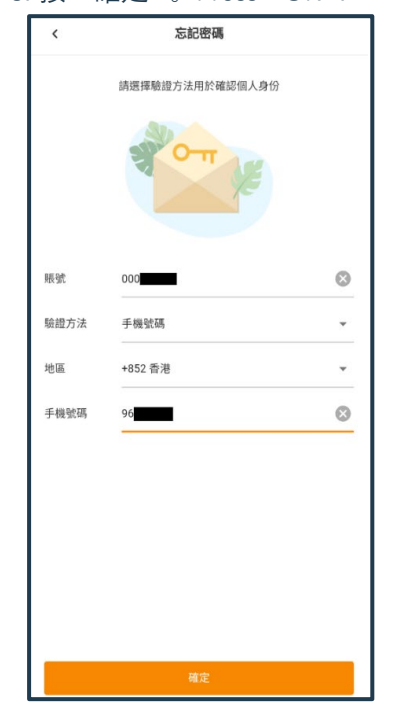

4. 按著圖中紅格按鈕並向右拖曳, 以完成拼圖。

Press the red button in the picture and drag to the right to complete the puzzle.

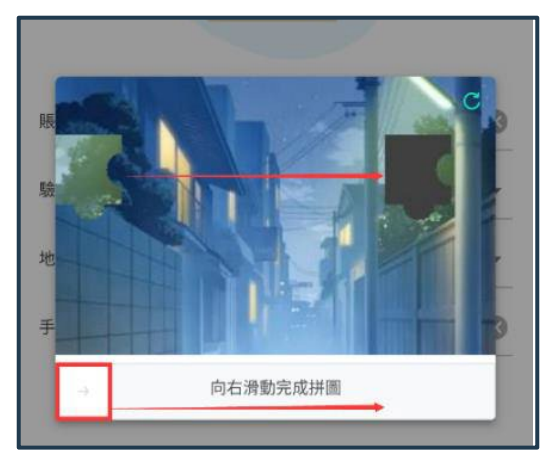

5. 系統發送單次有效密碼(OTP)短訊作為驗證碼。請 核對前四位英文字母並在驗證碼欄輸入六位數字單次密 碼。

The system sends a One Time Password (OTP) SMS as the verification code. Please check the first four English letters and enter the six-digit one-time password in the verification code field.

 6. 於設置新密碼區域輸入新密碼兩次以完成重設。系統 會自動檢查密碼強度(三條件均符合而變成綠色)

Enter the new password twice in the Set New Password field to complete the reset. The system will automatically check the password strength (it turns green when all three conditions are met)

◎ 清除已輸入資料 Clear entered data
 ◎ 顯示已輸入密碼 Show entered password

#### 7. 按 <提交> 完成重設, 跳轉到登入版面。

Press <Submit> to complete the reset and jump to the login page.

| <    | 重置密碼           |                     |
|------|----------------|---------------------|
| 請輸   | 入驗證碼           |                     |
| EATQ |                | 獲取驗證碼               |
| 已發送  | 至 85296***     |                     |
| 北國   |                |                     |
| 設直   | 新密碼            |                     |
| 改直   | 新密碼            | Ø Ø                 |
|      | 新密碼<br>        | रू <b>छ</b><br>रू छ |
|      | <b>新密碼</b>     | रू 8<br>रू 8        |
|      | <b>新密碼</b><br> | रू 8<br>रू 8        |

### 4. 登入首頁 Login Main Page

成功登入後跳轉到首頁。Change to the home page after successful login.

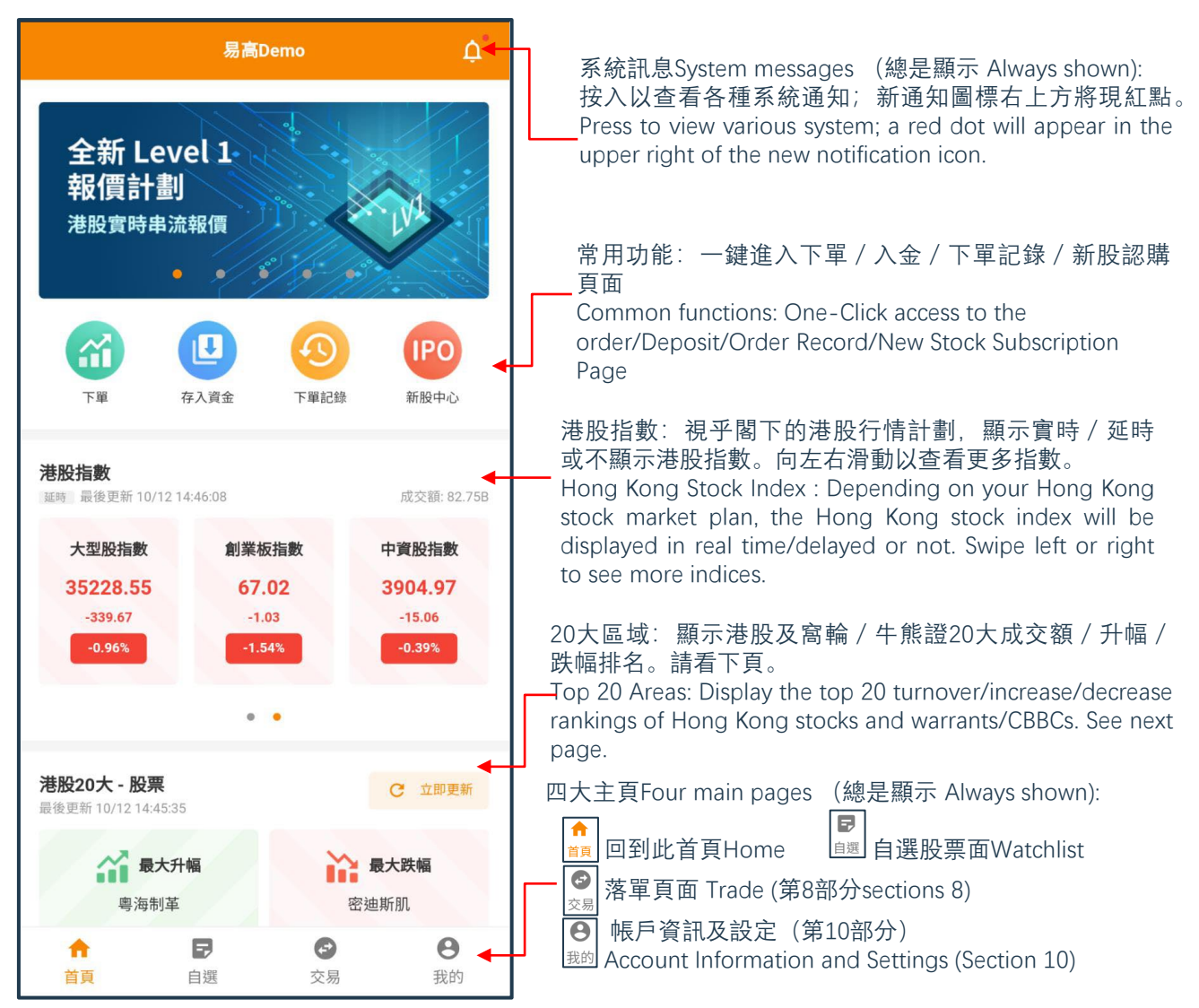

#### 20大排名區 (港股及牛熊 / 窩輪適用) Top 20 ranking areas (Applicable to HK Stock and CBBC/Warrants)

- 按 <u>c</u> <sup>±</sup> 獲取更新資訊。Press for updated information.
- 點選所需證券,查看個股行情。
   Click on the desired security to view individual stock quotes
- 按排名區底部的 > / ^ 箭咀以展開20大排名,或收回到顯示5大。
   Press the > / ^ arrow at the bottom of the ranking area to expand the top 20 rankings, or retract to display the top 5.

#### 互動功能 Interactive Function

| <b>港股20大 - 股票</b><br>最後更新 10/12 14:45:35 |       | c                           | 立即更新    |
|------------------------------------------|-------|-----------------------------|---------|
| ○ 最大升幅<br>粤海制革<br>0.940 +62.07%          |       | 最大跌<br>密迪斯肌<br>0.200 -24.53 | 幅<br>3% |
| 20大成交額                                   | 20大升幅 | 20大                         | 跌幅      |
| 股票代碼                                     | 成交額   | 按盤價                         | 漲跌幅     |
| 阿里巴巴-SW<br>HK 09988                      | 3.53B | 121.300                     | -1.70%  |
| 美國一W<br>HK 03690                         | 3.42B | 243.800                     | -1.30%  |
| 騰訊控股<br>HK 00700                         | 3.30B | 467.200                     | -1.14%  |
| 青島啤酒股份<br>HK 00168                       | 3.17B | 69.250                      | +1.09%  |
| 快手一W<br>HK 01024                         | 1.54B | 85.250                      | -0.58%  |

### 5.自選股 Watchlists

### 5.1 總覽 Overview

用戶可添加喜好股票到默認或自行定義的新股票清單,並設定到價提示(只適用於串流報價計劃)。 Users can add their favorite stocks to the default or self-defined watchlists, and set up price alerts (only for streaming quotation plan).

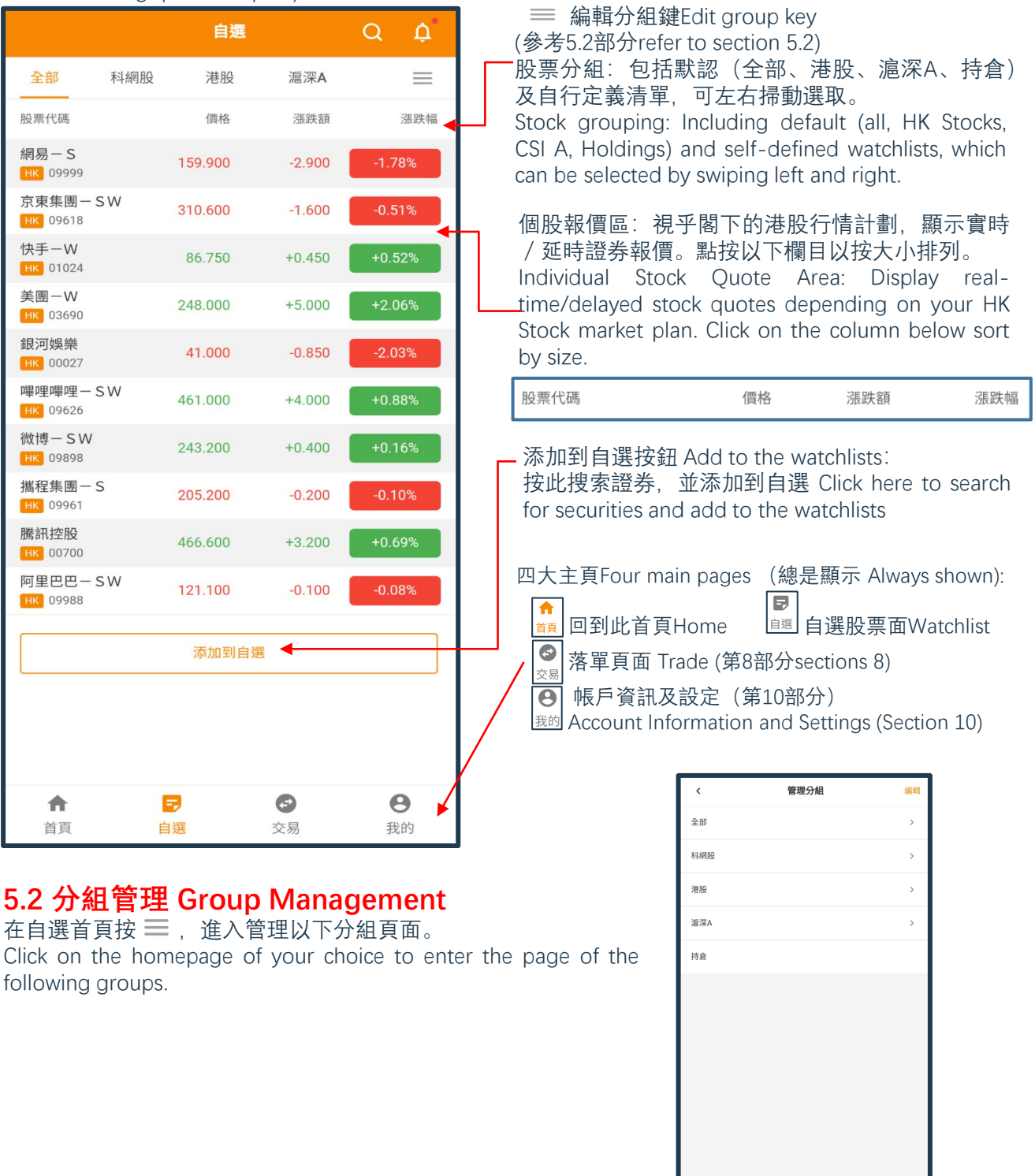

#### 客戶服務熱線Customer Hotline: +852 28538038 電郵 E-mail Address: cs@winnerintsec.com

1. 按 <新建分組>, 在彈出視窗輸 入新分組名稱並按 < 確定> 生效。 Press <New Group>, enter the new group name in the pop-up window and press <OK> to take effect.

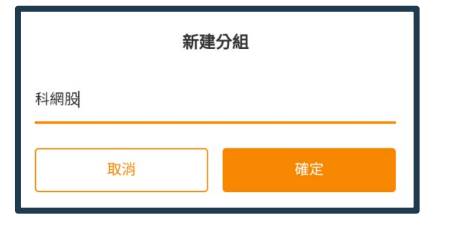

2. 按 < 編輯> 進入清單管理介 面

Press <Edit> to enter the list management interface

| <     | 管理分組 |            |          |  |
|-------|------|------------|----------|--|
| 分組    | 移除   | 置顶         | 拖拽       |  |
| 全部    |      |            | =        |  |
| ▶ 科網股 | ×    | Ť          | $\equiv$ |  |
| 港股    |      | Ť          | =        |  |
| 滬深A   |      | $\uparrow$ | ≡        |  |
| 持倉    |      | Ť          | =        |  |

按下把分組置頂

✓ Press to bring the group to the top
 按實並上 / 下拖曳以重新排序。完成後放手
 Press and drag up/down to reorder and done.
 ✓ 把分組移除(註: 默認分組不能移除)

Remove Group (Note: Default cannot be removed)

▶ 重新命名現有分組(註: 默認分組不能重新命名)

Rename Existing Group (Note: Default cannot be renamed)

按 < 完成 > 生效。Press <Finish> to effect.

### 5.3添加到自選 Add to Optional

添加到白耀

在自選首頁按

Click on the homepage of your choice to enter, go to the Manage "Search Stocks" page.

| <                    | 搜索股票 |                                       |
|----------------------|------|---------------------------------------|
| 2388                 |      | Q 🛛                                   |
| 歷史搜索                 |      | 清除記錄                                  |
| 9961                 |      |                                       |
| 中銀香港<br>HK 02388     |      | $\diamond$                            |
| 雅生瑞信二五購A             |      | $\heartsuit$                          |
| 鐵塔瑞信一五購A<br>HK 22388 |      | $\overset{\bullet}{\bigtriangledown}$ |
|                      | 查看更多 |                                       |

搜索欄:輸入證券編號中文(繁簡均支持) / 英名全名或部分名稱後 馬上顯示搜索結果。在底部按 <查看更多> 可觀看更多符合結果。非 港股也可以用相同方式搜尋。

Search bar: The search result will be displayed immediately after entering the securities number in Chinese (both traditional and simplified versions are supported)/full name or part of the English name. Press <View More> at the bottom to view more matching results. Non-HK stocks can also be searched in the same way.

歷史搜索:顯示過往搜索記錄,按下可再查看結果。按 < 清除記錄> 可清空搜索歷史

Search History: show the past search records, press to view the results again. Press <Clear History> to clear the search history

證券搜索結果:顯示符合證券名稱,編號及所屬市場。

-Securities search results: Show the name, serial no and the market.

• 點選該券可跳轉到個股行情Click the securities to individual stock quotes

• 按 ♡ 添加自選到默認分組(全部和所屬市場),並彈出 <選擇所 屬分組>視窗。Press Add Preferences to the default (All and Market), and the <Select Group> window will pop up.

#### 選擇所屬分組 Select the Group

勾選現有分組或點選 < + 新建分組 > 以在彈出視窗建立和命名新分組。Check an existing group or click <+New Group> to create and name a new group in the pop-up window.
 按 < 確定 > 。Press <OK>.

#### 移除自選股票Remove discretionary stocks

• 此程式多處個股資訊有已自選證券的 🧡 圖標。

Stock information in this program have icons of selected securities.

• 按 🧡 圖標會變回,自選證券移除成功。

Press the icon will change back, and the optional security has been removed successfully.

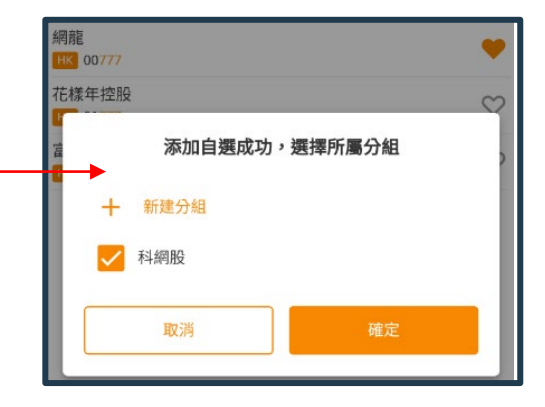

### 6. 個股行情 Stock Quotes 6.1 總覽 Overview

在首頁的港股20大排名、搜索股票、相關輪證等分頁,點選個股,即可跳轉到該證券的個股行情。 視乎 閣下的行情計劃,系統會顯示以下級別的港股行情資訊:

On the top 20 rankings of HK stocks on the home page, search stocks, and related rounds, click on a stock change to the stock price of securities. Depending on your market plan, the system will display the following levels of HK stock market information:

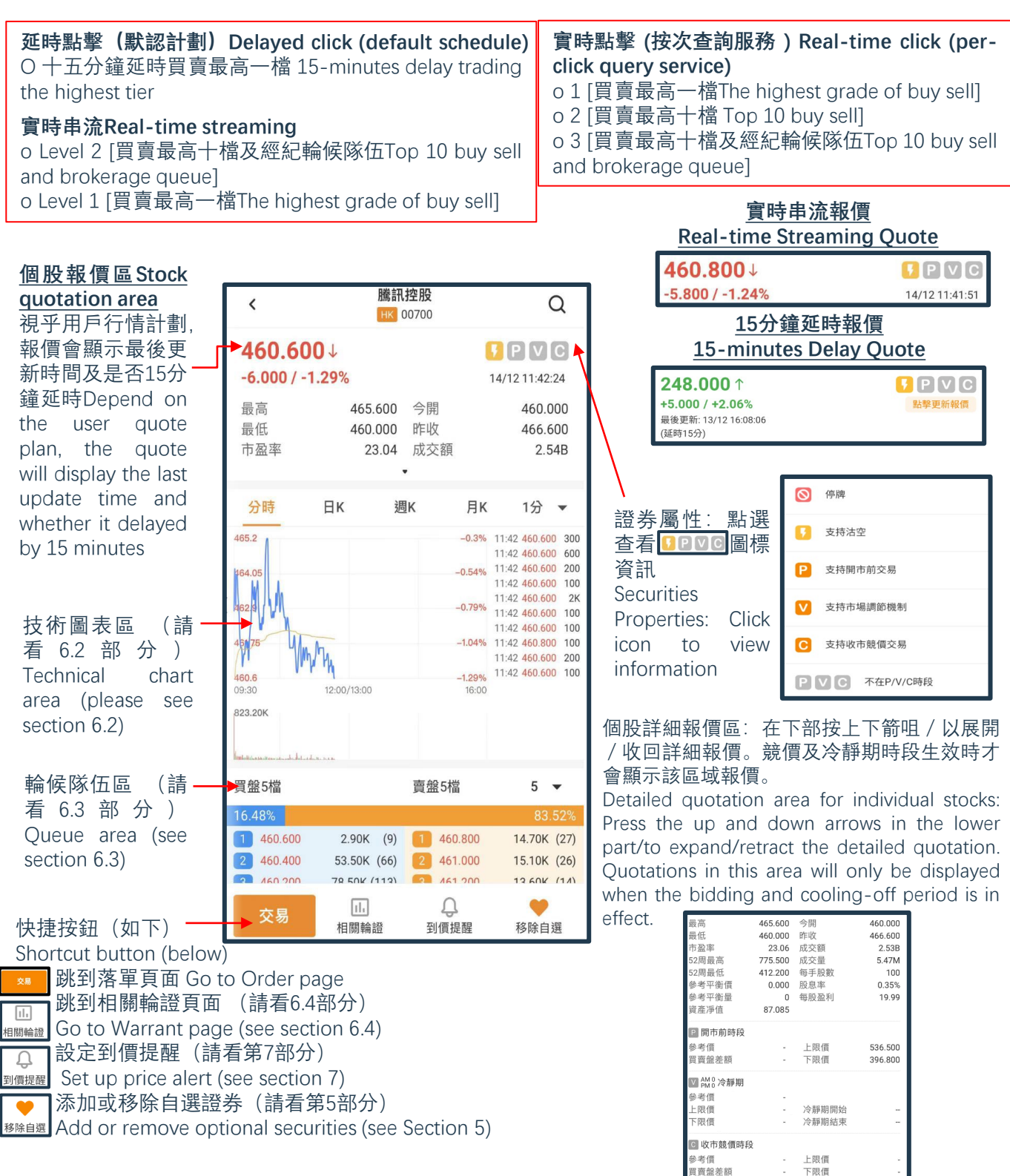

### 6.2 技術圖表區 Technical Chart Area

技術分析圖及成交量圖: 可選擇分時實線圖, 日 / 月 / 周 / 即日K線陰陽燭圖。 Technical analysis chart and trading volume chart: Choose time-division line chart, day/month/week/day K-line candlestick chart.

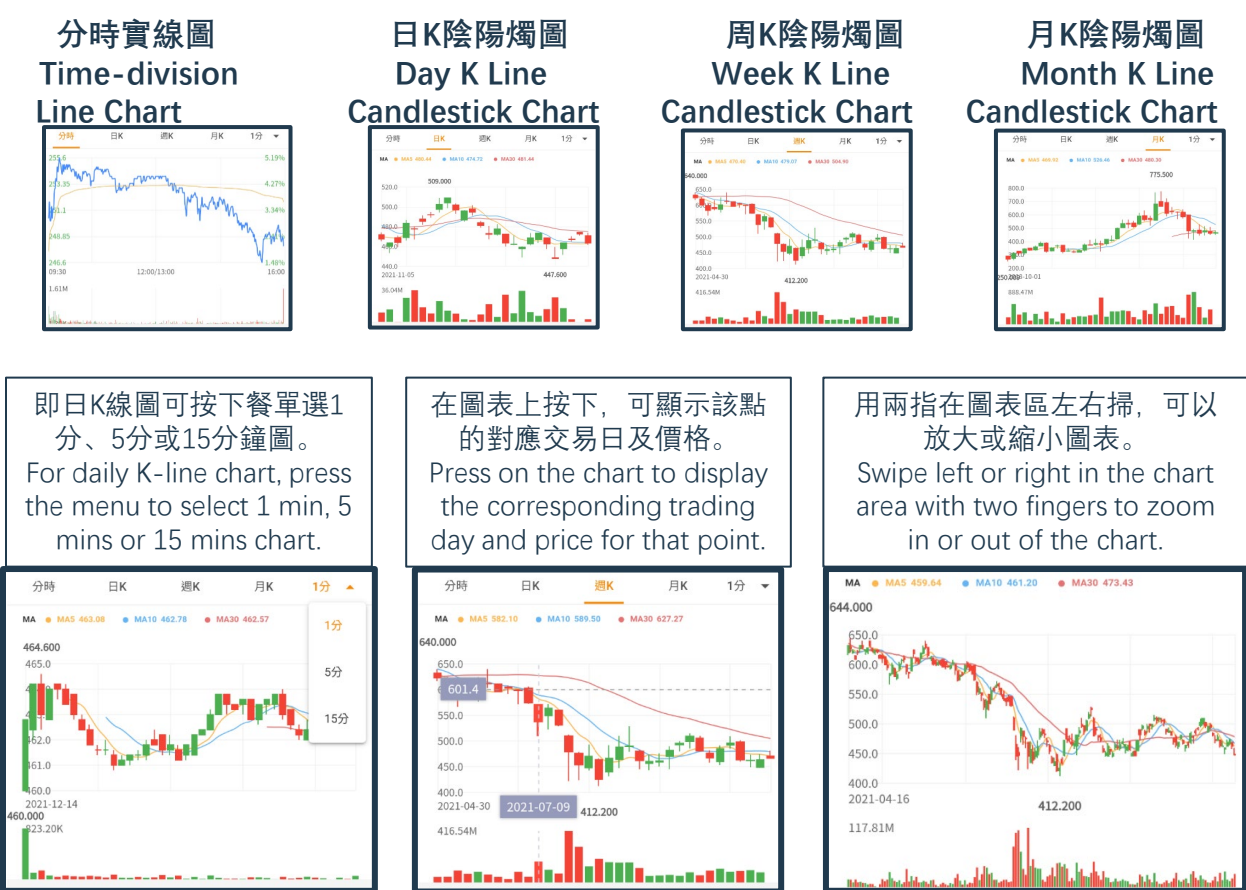

### 6.3 輪候隊伍區 Queue Area

#### <u>買賣隊伍 Buy and Sell Queue</u>

(只適用於實時串流計劃使用者) 點按買賣盤隊伍檔數菜單可以選取觀看1、5或10檔價格深度 (Applicable for Real-time Streaming Quote User) Click on the order queue number menu to choose to watch 1, 5 or 10 price depths

| 買盤5檔      |               | 賣盤5檔      | 5 🔺       |
|-----------|---------------|-----------|-----------|
| 24.48%    |               |           | 1         |
| 1 460.800 | 4.70K (15)    | 1 461.000 |           |
| 2 460.600 | 10.50K (17) 🚺 | 2 461.200 | · 5       |
| 3 460.400 | 57.60K (65)   | 3 461.400 |           |
| 460.200   | 81.80K (114)  | 4 461.600 | 10        |
| 5 460.000 | 240.20K (718) | 5 461.800 | 3.90K (3) |

| 買盤10檔      |               | 賣盤10檔      | 10 🔻        |
|------------|---------------|------------|-------------|
| 17.58%     |               |            | 82.42%      |
| 1 460.800  | 3.20K (13)    | 461.000    | 15.00K (31) |
| 2 460.600  | 5.60K (14)    | 2 461.200  | 14.80K (13) |
| 3 460.400  | 39.80K (62)   | 3 461.400  | 10.10K (10) |
| 460.200    | 81.30K (112)  | 461.600    | 13.20K (54) |
| 5 460.000  | 240.50K (718) | 61.800     | 3.90K (3)   |
| 6 459.800  | 14.50K (35)   | 6 462.000  | 6.00K (9)   |
| 7 459.600  | 14.00K (18)   | 7 462.200  | 12.00K (4)  |
| 8 459.400  | 3.60K (14)    | 8 462.400  | 5.90K (27)  |
| 9 459.200  | 11.40K (23)   | 9 462.600  | 5.80K (4)   |
| 10 459.000 | 64.00K (151)  | 10 462.800 | 5.70K (31)  |

延時點擊(默認計劃)、Level 1實時串流或實時點擊按次查詢服務 1,只可顯示1檔價格深度。 Delayed click (default plan), Level 1 live streaming, or real-time click-per-view service 1, only 1 level of price depth can be displayed.

| 買盤1檔    |        |     | 賣盤1檔    |       |     |
|---------|--------|-----|---------|-------|-----|
| 26.92%  |        |     |         | 73.0  | )8% |
| 464.200 | 700.00 | (4) | 464.400 | 1.90K | (6) |

#### 經紀輪候隊伍 Brokers Waiting Line

(只適用於實時串流計劃使用者) 點按右上方經紀輪候隊伍檔數菜單可以選取觀看5、10或40個輪候隊伍。 (Applicable for Real-time Streaming Quote User) Click the broker queue number menu at the top right to choose to watch 5, 10 or 40 queues.

| 買盤經紀             |       | 賣盤經紀             | 10 🔺 |
|------------------|-------|------------------|------|
| <b>1</b> 460.800 | 7.40K | <b>1</b> 461.000 | 5    |
| 6449             |       | 5467             | 10   |
| 2847<br>9068     |       | 5467<br>8036     | 40   |
| 6431             |       | 6389             |      |
| 3267<br>5998     |       | 6387<br>8022     |      |
| 5998             |       | 3284             |      |
| 6432             |       | 7389             |      |

### 6.4 相關輪證 Warrants 功能按鈕一覽 List of function buttons

| 10:28 🔇 🍃             |       | • 400  | 🛡 .ull 🗎 85% |
|-----------------------|-------|--------|--------------|
| <                     | 相關輪證  |        | ÷            |
| 股票代碼                  | 價格    | 漲跌額    | 漲跌幅          |
| 騰訊麥銀四一購A<br>HK 14429  | 0.000 | 0.000  | +0.00%       |
| 騰訊法巴三十購A<br>HK 18402  | 0.000 | 0.000  | +0.00%       |
| 騰訊匯豐三九界A<br>HK 48456  | 0.000 | 0.000  | 0.00%        |
| 騰訊海通三九購A<br>HK 14302  | 0.138 | -0.005 | -3.50%       |
| 腾訊花旗三九購A<br>HK 26306  | 0.131 | -0.004 | -2.96%       |
| 腾訊星展三九購A<br>HK 12287  | 0.138 | -0.006 | -4.17%       |
| 腾訊摩通三九購A<br>HK 12855  | 0.139 | -0.004 | -2.80%       |
| 騰訊瑞通三九購A<br>HK 13352  | 0.129 | -0.006 | -4.44%       |
| 腾訊匯壹三九購A<br>HK 26787  | 0.130 | -0.002 | -1.52%       |
| 腾訊高盛三九購A<br>HK 26857  | 0.129 | -0.005 | -3.73%       |
| 騰訊瑞銀三九購A<br>HK 26987  | 0.135 | -0.003 | -2.17%       |
| 騰訊瑞信三九購 A<br>HK 27057 | 0.137 | -0.004 | -2.84%       |
| 騰訊法興三九購A<br>HK 27693  | 0.139 | -0.006 | -4.14%       |
| 騰訊麥銀三七沽A<br>HK 12660  | 0.000 | 0.000  | +0.00%       |
| 騰訊麥銀三七購A<br>HK 25151  | 0.590 | -0.040 | -6.35%       |
| 騰訊海通三六沽A<br>HK 16519  | 0.275 | 0.000  | 0.00%        |

| <   | 回到上一頁back | to | previous |
|-----|-----------|----|----------|
| bag | 9         |    |          |

■使用篩選。按後在彈出視窗 (右圖)選取所需輪證類型及發 行人篩選後按 確認 生效。

Use filter. After clicking, select the required type of warrants and issuer filter in the pop-up window (right picture), and then click to take effect.

| 展訊海通三九購A               | 0.138 | -0.005 | -3.50% |
|------------------------|-------|--------|--------|
| kg en 72 tes = 4, 88 A | 篩     | 選      | 重設     |
| 類型                     |       |        |        |
| 全部                     | 認購    | 界內證    | 認沽     |
| 牛證                     | 熊證    |        |        |
| 發行人                    |       |        |        |
| 全部                     | 麥銀    | 法巴     | 運豐     |
| 海通                     | 花旗    | 星展     | 摩通     |
| 瑞通                     | 高盛    | 瑞銀     | 瑞信     |
| 法興                     | 中銀    | 摩利     | 國君     |
| 東亞                     |       |        |        |
|                        | 確     | 認      |        |

按 股票代研 \* ※秋福 第上 俱格 滋跌額 可以按數值 / 升跌百分比排列 (如右圖) 。點按特定證券可 以杳看個股行情。 Тар to sort bv value/percentage increase or decrease (right picture). Tap a to view specific security individual stock quotes

| <                     | 相關輪證  | 2      | ÷       |
|-----------------------|-------|--------|---------|
| 股票代碼                  | 價格    | 漲跌額    | ↓ 漲跌幅   |
| 騰訊海通二四熊 C<br>HK 54375 | 0.054 | +0.016 | +42.11% |
| 騰訊法興二七熊 E<br>HK 53955 | 0.049 | +0.012 | +32.43% |
| 騰訊星展二一沽A<br>HK 25441  | 0.026 | +0.006 | +30.00% |
| 騰訊中銀二六熊 E<br>HK 53672 | 0.065 | +0.013 | +25.00% |
| 騰訊國君二一沽B<br>HK 26229  | 0.071 | +0.014 | +24.56% |

### 6.5 滬深股通行情 Shanghai and Shenzhen Stock Connect

5.3部分的「搜索股票」功能亦支持搜索非港股。滬/深股 通的個股行情效果如下,默認顯示1、5或10檔價格深度。 下方功能快捷鍵只支持「交易」和「添加到自選」。

The "Search Stocks" function in Section 5.3 also supports searching for non-HK stocks. The individual stock market effect of Shanghai/Shenzhen Stock Connect is as follows, and the price depth of 1, 5 or 10 is displayed by default. The function shortcuts below only support "Trade" and "Add to Option".

| <                           | 白云<br>SH 6                 | Q               |                             |
|-----------------------------|----------------------------|-----------------|-----------------------------|
| <b>11.100</b><br>+0.050 / + | )↑<br>0.45%                |                 | 16/12 15:00:25              |
| 最高<br>最低<br>成交量             | 11.140<br>10.820<br>18.17M | 今開<br>昨收<br>成交額 | 11.050<br>11.050<br>198.95M |
| 買盤1檔                        |                            | 賣盤1檔            |                             |
| 23.90%                      |                            |                 | 76.10%                      |
| 1 11.100                    | 25.57K                     | 1 11.110        | 81.42K                      |

### 7 到價提醒 (僅限於港股串流行情計劃使用者) Price Alert (Applicable of the HK Stocks Real-time Quote Plan)

在個股行情頁面底部點按 到價提醒, 可跳轉到「到價提醒」頁面, 顯示剛才選取的股票。 Click at the bottom of the individual stock market page to the "Price Reminder" page to display the stock you just selected.

| < 到價提醒 我的提醒                                                        | <u>設定提醒 Set reminder</u>                                                                                                    | 提醒類型                                                                                                    |
|--------------------------------------------------------------------|----------------------------------------------------------------------------------------------------|----------------------------------------------------------------------------------------------------|
| 騰訊控股 (00700) Ⅲ 最後更新 15:22<br>430.2 ↓ -7.800 / -1.78%               | 品好 < 添加定理 < , 在設定員面選承<br>Click < Add Reminder > and choose<br>from the settings page:                                                                                                    | ▲ 價格升到 ▲ 價格升到 ★ 價格升到                                                                                                    |
| 賢用相関数線                                                             | <ol> <li>提醒類型 — 先在菜餐選取價格升<br/>/ 跌或日升 / 跌幅條件</li> <li>Reminder type - First select the price<br/>increase/decrease or daily<br/>increase/decrease condition in the<br/>menu</li> <li>再輸入對應提醒值(股價或百分率)</li> <li>Enter the corresponding reminder value<br/>(stock price or percentage)</li> </ol> | (價格升到) (價格跌到) 日漲幅超 日跌幅超 提醒類型 ※ 價格跌到 ◆                                                                                                    |
| 到價設定<br>添加提醒                                                       | <ul> <li>(3) 提醒頻率 — 選取「僅提醒一次」、<br/>「每天一次」及「持續提醒」模式。點<br/>按 &lt;確定&gt; 完成。</li> <li>Reminder Frequency - Select "Reminder<br/>only once", "Once a day" and<br/>"Continuous reminder" mode. Tap<br/><ok> to finish.</ok></li> </ul>                                                               | 提醒値<br>430<br>提醒頻率<br>○ 催提醒一次<br>催第一次<br>個第一次到價時提醒<br>○ 毎天一次                                                                                                    |
| < 到價提醒 我的提醒<br>騰訊控股 (00700) IIK 最後更新 15:23<br>430↓ -8.000 / -1.83% | (4) 完成後返回「到價提醒」分頁, 顯<br>- 示已設定的提醒條件。<br>Return to the "Price Reminder" tab to<br>display the set reminder conditions.                                                                                                    | <ul> <li>每個交易日第一次到價時提醒</li> <li>持續提醒<br/>每個交易日的每次到價時提醒</li> </ul>                                                                                                    |
| 價格跌到 430.000     持續提醒     一                                        | <ul> <li>(5) 提醒效果:若股票到達提醒條件,<br/>系統會彈出通知,另外在「消息中心」<br/>也可以找尋記錄。</li> <li>Reminder effect: If the stock reaches the<br/>reminder condition, the system will pop<br/>up a notification, and you can also find<br/>the record in the "Message Center".</li> </ul>                                  | <ul> <li>【到價提醒】應訊控股(00700.HK)最新價 now 430.00, 跌幅-1.826, 2021-12-20 15:23</li> <li>▶ 訂閉消息 刪除</li> <li>20/12/2021 15:23</li> <li>【到價提醒】應訊控股(00700.HK)最新價430.00, 跌</li> <li>幅-1.826, 2021-12-20 15:23:27 設定: 價格跌到430.00</li> </ul> |

₩IR<del>\$</del>

### 7.1 刪除或停用提醒Delete or disable reminders 停用提醒 Disable reminders

在「到價提醒」頁面已設定好的項目點按 
 On the "Price Arrival Alert" page, click to close the alert.
 此按鈕會變成灰色。此證券到價後將不會生成提醒通知
 This button will turn gray. No alert notification will be generated when this security reaches the price

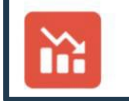

**價格跌到 430.000** 持續提醒

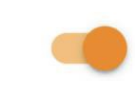

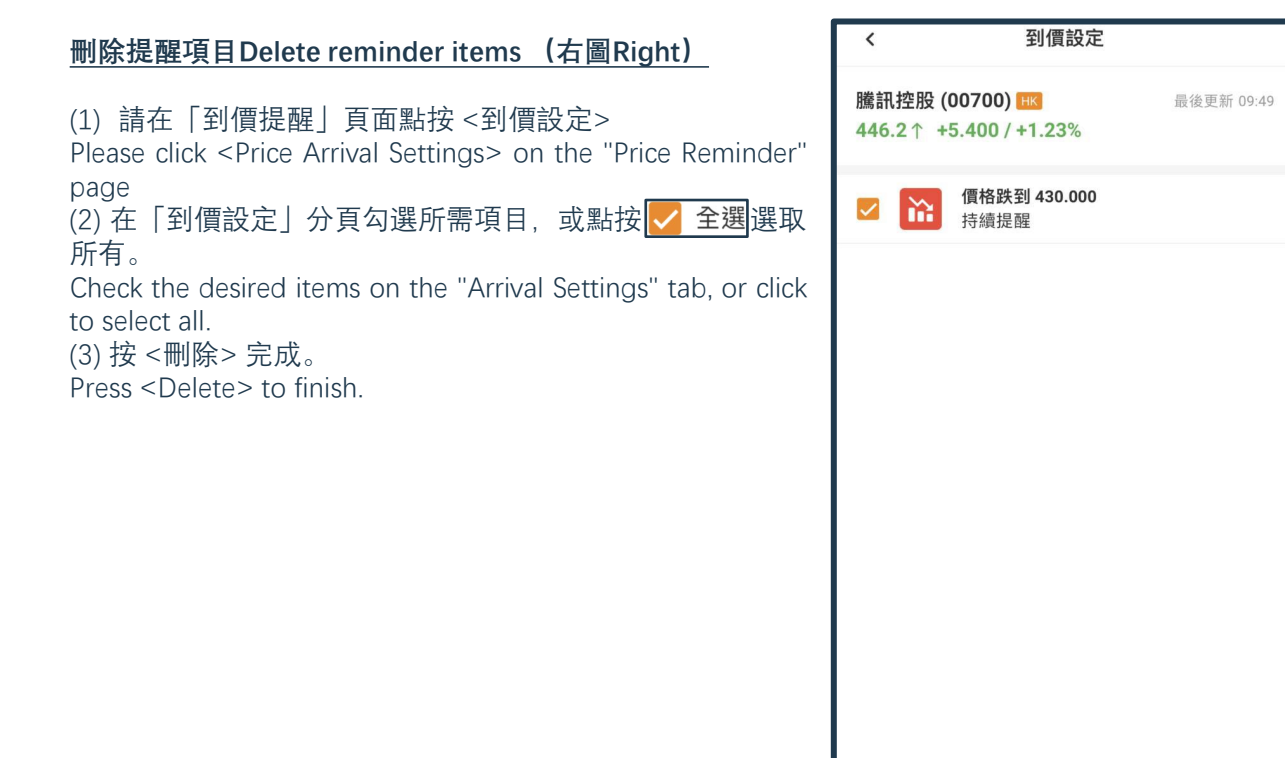

/ 全選

### 8 落單(一般訂單) Orders (General Orders) 8.1 港股交易 HK Stock Trading

進入港股交易頁面方法: Enter the Hong Kong stock trading page:

- (1) 在首頁按Press on the home page 🚳
- (2) 個股行情頁面按或 Press or
- (3) 我的交易頁面按 Trade page press

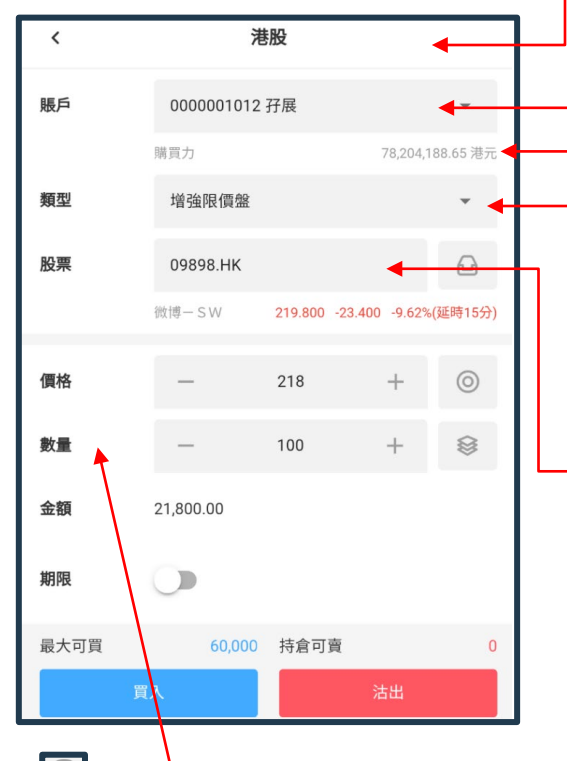

**個本:** 點按可彈出右方菜單,以市價 / 最高買盤價 / 最低賣盤價填上訂單價格。 按 < + > 或 <-> 逐口價調節訂單價格。

**Price:** Click to pop up the right menu, fill in the order price with market price/highest bid price/lowest ask price. Adjust the order price by <+> or <-> on a per-buy price basis.

|        | 數         | 量      |       |
|--------|-----------|--------|-------|
| 最大可買   | 1,975,000 | 持倉可賣   | 5,000 |
| 買入 1/2 | 987,000   | 沽出 1/2 | 2,000 |
| 買入 1/3 | 658,000   | 沽出 1/3 | 1,000 |
| 買入 1/4 | 493,000   | 沽出 1/4 | 1,000 |

**數量:**點按 <mark>◎</mark>可彈出右方菜單,以捷徑方式填上訂單數量。 按 < + > 或 <->逐手數調節訂單數量。輸入數量和價格可顯 示訂單

**Quantity:** Tap to pop up the right menu, and fill in the order quantity as a shortcut. Press <+> or <-> to adjust the order quantity by lot. Enter quantity and price to display order

#### **市場:**顯示當前落盤市場

Market: Displays the currently placed market

**賬戶欄:** 有需要可按下選取現金 / 孖展或其他類型子賬戶 Account column: If necessary, click to select cash/margin or other types of sub-accounts

**購買力:** 實時可用落單資金, 會自動換算成交易貨幣

**Buying power:** real-time available funds for placing orders, which will be automatically converted into transaction currency

**訂單類型:**港股支持增強限價盤、限價盤、競價盤、競價 限價盤、市價盤,點按菜單選取(註:因應券商設定,部 分盤類或會停用)

**Order type:** HK stocks support enhanced limit order, limit order, price order, auction limit order, market order, click the menu to select(Note: Depending on the broker's settings, some types of orders may be disabled)

**股票:**按下可搜索證券(參考5.2部分) ; 填上後可顯示 該證券價格。

**Stocks:** Press to search for securities (refer to Section 5.2); fill in to display the price of that security.

顯示「持倉股票」及「今日訂單」子頁面。按持倉 可把證券編號填到股票欄。今日訂單請參考9.3部分。

The "Positions" and "Today's Orders" sub-pages are displayed. According to the position, the security number can be filled in the stock column. Please refer to section 9.3 for today's order.

| 股票                      | 00027.HK                   | Ø                    |
|-------------------------|----------------------------|----------------------|
|                         | 銀河娛樂                       | 39.600 -1.400 -3.41% |
|                         | 持倉股票                       | 今日訂單                 |
| 持倉股票                    | 市值/數量                      | 價格/成本 持倉盈虧           |
| <b>銀河娛樂</b><br>00027.HK | <b>198,000.00</b><br>5,000 | 39.60 -              |

| 期限   | 0  |        |      |    |   |
|------|----|--------|------|----|---|
| 最大可買 |    | 60,000 | 持倉可賣 |    | 0 |
|      | 買入 |        |      | 沽出 |   |

#### 期限: 設定訂單到期日

Deadline: Set the order expiration date

點按鈕, 再點日期可彈出日曆小視窗, 點選所需到期日(只有黑色 日期才可選)。按<關閉>可退出。

Click the button, and then click the date to pop up a small calendar window, click the desired due date (only black dates can be selected). Press <Close> to exit.

•若不設定,訂單默認只當天有效。

If not set, the order is only valid on the day by default.

• 訂單一直貯存於系統直到到期或全部成交

Orders are stored in the system until they expire or are fully filled

•到期日訂單不可更改,只可取消。

Due date orders cannot be changed, only cancelled.

| 訂單    | 明細            |
|-------|---------------|
| 賬號:   | 0000001012 孖展 |
| 方向:   | 買入            |
| 股票名稱: | 銀河娛樂          |
| 股票代號: | 00027.HK      |
| 價格:   | 39.55         |
| 數量:   | 1,000 股       |
| 費用:   | 43.17         |
| 金額:   | 39,593.17     |
| 取消    | 確定            |

#### **買入 / 沽出按鈕:** 按鈕上方有最大可買股數及持倉可賣股數 供參考。按下即可彈出訂單確認小視窗

**Buy/Sell button:** Above the button, there are the maximum number of shares that can be bought and the number of shares that can be sold in a position for reference. Press to pop up the small order confirmation window

點按 <確認> 傳送訂單, 或 <取消> 返回。 Click <Confirm> to send the order, or <Cancel> to return.

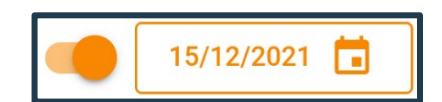

| <sup>2021</sup><br>12月 | 15 | 日週  | <u>!</u> Ξ |    |       |      |
|------------------------|----|-----|------------|----|-------|------|
| <                      | -  | 十二月 |            | >  | < 202 | 21 > |
| 週日                     | 週一 | 週二  | 週三         | 週四 | 週五    | 週六   |
|                        |    |     | 1          |    |       | 4    |
| 5                      |    |     |            |    |       | 11   |
| 12                     |    | 14  | 15         | 16 | 17    | 18   |
| 19                     | 20 | 21  | 22         | 23 | 24    | 25   |
| 26                     |    |     |            |    |       |      |
|                        |    |     |            |    |       |      |
|                        |    |     |            |    |       |      |
|                        |    |     |            |    | 1     | 關閉   |

### 9「我的交易」頁面 [My Trade] Page 9.1 總覽 Overview

在主菜單選取 🛃 即可前往,操作各種交易功能,包括:多市場持倉管理、落盤、查看訂單記錄: Select from the main menu to go to and operate various trading functions, including: multi-market position management, placing orders, viewing order records:

**市場分頁:**點按不同市場,下方操作 區可顯示對應市場的資產、訂單資料 及可操作功能。

Market tab: Click on different markets, the lower operation area can display the assets, order information and operable functions of the corresponding market.

**滾動信息:**不間斷顯示重要信息,按 X 略過。

Scrolling information: Display information without interruption, press X to skip.

**賬戶欄:**有需要可按下選取現金 / 孖 展或其他類型子賬戶

Account column: If necessary, click to select cash/margin or other types of sub-accounts

資產淨值卡: 實時顯示每個市場的資 產淨值。(美元資產淨值效果如下圖) Equity Card: Displays the equity of each market in real time. (The effect of US dollar net asset value is as follows)

| 實產净值(美元)<br>-36,726.1        | 9<br>9                       | 今日 <u>金</u> 町<br>-<br>- |
|------------------------------|------------------------------|-------------------------|
| 追繳保證金: 234,0<br>証券市值<br>0.00 | 28.21<br>購買力<br>9.915.260.15 | 持倉盈虧                    |
|                              |                              |                         |
| <b>現金</b><br>0.00            | <b>凍結資金</b><br>0.00          | 現金可提<br>0.00            |

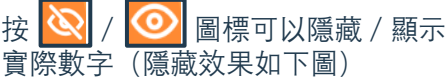

Press the icon to hide/display the actual number (the hidden effect is as shown below)

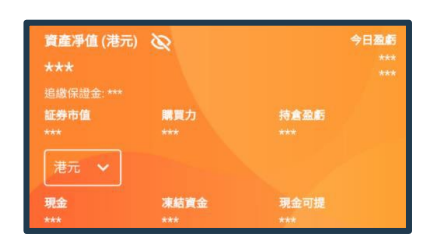

c ¢‡ 港股 滬深Δ 日本 新加坡 美股 」,港股價格及行情均會延時15分鐘顯示。 × 長日 0000001012 孖展 . 資產凈值(港元) 💿 証券市值 持倉盈虧 **凍結資金** 1,589,776.06 IPO 下單 條件單 下單記錄 新股中心 E-4 存入資金 日月結單 提取資金 所有功能 持倉股票 今日訂單 條件單 持倉股票 市值/數量 價格/成本 持倉盈虧 銀河姆樂 279 650 00 39 95 7,000 Ð 0 0 A 首百 白彈 我的

**賬戶欄:**有需要可按下選取 現金 / 孖展或其他類型子賬 戶

Account column: If necessary, click to select cash/margin or other types of sub-accounts

#### 資產淨值 Net Asset Value:

•按下 () / () 圖標可以隱藏 / 顯示實際數字

Press the / icon to hide/show the actual numbers

 ● 港元 → 按下菜單選擇不同貨幣,可看到資產的對應貨幣 值。Press the menu to select a different currency to see the corresponding currency value of the asset. **賬戶概覽:**點按 **回**前往, 查看跨市場資產 / 貨持倉 Account Overview: Click to go to view cross-market money/ positions

系統訊息:按入 ♀ 以查看各 種系統通知;新通知圖標 右上方將現紅點。

**System messages :** Press to view various system notifications; a red dot will appear in the upper right of the new notification icon.

#### <u>賬戶概覽Account Overview</u>

| <                        | 賬戶概覽                                           |
|--------------------------|------------------------------------------------|
| 賬戶                       | 000001001 現金 🔻                                 |
| 資産凈值(港元) ③<br>197,696.25 | 港元 👻                                           |
| <b>賬戶現金</b><br>港元        | 150,696.25                                     |
| 美元<br>港股市場               | 0.00                                           |
| 賬戶市值(港元)<br>47,000.00    | 今日盈虧<br>+47,000.00<br>+0.47%                   |
| 持倉股票                     | 市值/數量 價格/成本 持倉盈虧                               |
| 新鴻基地產 4<br>00016.HK      | <b>7,000.00 94.00</b> +0.00<br>500 0.00 +0.00% |

### 9.2 持倉股票 Position

顯示用戶該市場持倉量、市值、現價、成本價及盈虧額 / 盈虧率數值。

Displays the user's position, market value, current price, cost price, and profit/loss/profit/loss ratio value in this market.

• 點按該證券可跳轉到「個股行情」頁面。 (參考第6部 分)

Click on the security to the "Stock Quotes" page. (Refer to Section 6)

•非港股持倉,部分功能不適用。

For non-HK stock positions, some functions are not applicable.

| 持倉股票                     | 今日訂單                    | 今日訂單                 |                 |
|--------------------------|-------------------------|----------------------|-----------------|
| 持倉股票                     | 市值/數量                   | 價格/成本                | 持倉盈虧            |
| <b>新鴻基地產</b><br>00016.HK | <b>47,025.00</b><br>500 | <b>94.05</b><br>0.00 | +0.00<br>+0.00% |

| 持倉股票      |                 | 今日訂          | 丁單     |
|-----------|-----------------|--------------|--------|
| 持倉股票      | 市值/數量           | 價格/成本        | 持倉盈虧   |
| AGILENT   | <b>4,330.20</b> | <b>41.24</b> | +0.00  |
| A.US      | 105             | 0.00         | +0.00% |
| APPLE INC | <b>3,426.48</b> | <b>95.18</b> | +0.00  |
| AAPL.US   | 36              | 0.00         | +0.00% |

### 9.3 「今日訂單」指令簿 [Today's Order] Order Book

顯示用戶今天訂單,及其實時狀態。點按訂單,下方彈出功能菜單如右圖: Display the user's order today, and its real-time status. Click the order, and the function menu will pop up as shown on the right:

士中旦

| <ul> <li>▶</li> <li>1. 跳轉到該股票値<br/>To this stock ticket</li> <li>●</li> <li>●<th>固股行情(參考第6部分)<br/>er (refer to section 6)<br/>肖」確認視窗。<br/>window of "Transaction<br/>up.</th></li></ul> | 固股行情(參考第6部分)<br>er (refer to section 6)<br>肖」確認視窗。<br>window of "Transaction<br>up. |
|----------------------------------------------------------------------------------------------------|-------------------------------------------------------------------------------------|
| 按 <是> 完成, 按 <                                                                                                    | 交易取消                                                                                |
| 否> 返回。 ———                                                                                                    | ▶ 確認撤銷這條訂單嗎?                                                                        |
| Press <yes> to finish,<br/>press <no> to</no></yes>                                                                                                    | 否是                                                                                  |
| return.                                                                                                    |                                                                                     |
| 3. 前往「修改言<br>按 <買入> 或 <<br>單相似, 請參考                                                                                                    | 丁單」頁面。 輸入所需價格及 /<br>: <mark>賣出</mark> > ,再完成確認。操作方法<br>58部分。                        |
| Go to the Modify Ord                                                                                                    | ler page. Enter the desired pri                                                     |
| quantity, press <buy></buy>                                                                                                    | > or <mark><sell< mark="">&gt;, and then com</sell<></mark>                         |
| confirmation. The oper                                                                                                    | ration method is similar to the                                                     |
| and an interest information                                                                                                    | ation 0                                                                             |

| 持倉股票                     | 今日                        | 訂單            | 條件單         |
|--------------------------|---------------------------|---------------|-------------|
| 名稱/方向                    | 價格                        | 數量/已成         | 時間/狀態       |
| 第一拖拉機股份                  | 4.05                      | <b>14,000</b> | 16/12 14:03 |
| <mark>買入</mark> 00038.HK |                           | 7,000         | 部份成交        |
| <b>日</b> (1)             | 文           改單         改單 | 2 「           | <b>日</b>    |
| 行情 折                     |                           | 2 複製          | 詳情          |

| F 1 | 3. 刖往   修区訂 早」 貝 山。 制 八 別 而 俱 俗 及 / 以 数 里,                    |
|-----|---------------------------------------------------------------|
|     | │ 按 <買入> 或 <mark>&lt;賣出&gt;</mark> ,再完成確認。操作方法跟普通落            |
| 單   | 「單相似,請參考8部分。                                                  |
| to  | the Modify Order page. Enter the desired price and/o          |
| nti | ty, press <buy> or <sell>, and then complete the</sell></buy> |

e ordinary order, please refer to section 8. 計Note:

•訂單只可以修改數量或 / 及價格。

Orders can only be modified for quantity and/or price.

•有限期的訂單不支持改單。點按將不會顯示改單功能。

Changes to orders with a limited period are not supported. Clicking will not display the Change Order feature.

4. 將整條訂單複製, 跳轉到落單頁面, 自動填上價格, 數量等資料,亦可在遞交前更改價格和數量。操作方法 複製 跟普通落單相似,請參考8部分。

Copy the entire order, jump to the order page, and automatically fill in the price, quantity and other information, and you can also change the price and quantity before submitting. The operation method is similar to the ordinary order, please refer to section 8.

| <    | 修改訂單                               |  |  |  |  |
|------|------------------------------------|--|--|--|--|
| 賬戶   | 0000001012 孖展                      |  |  |  |  |
|      | 購買力 78,113,537.27 港元               |  |  |  |  |
| 類型   | 增強限價盤                              |  |  |  |  |
| 股票   | 00038.HK                           |  |  |  |  |
|      | 第一拖拉機股份 4.130 +0.120 +2.99%(延時15分) |  |  |  |  |
| 價格   | - 4.08 + (5)                       |  |  |  |  |
| 數量   | - 14000 + 😂                        |  |  |  |  |
| 金額   | 57,120.00                          |  |  |  |  |
| 最大可買 | 6,000,000 持倉可賣 14,000              |  |  |  |  |
|      | 買入                                 |  |  |  |  |

| 詳情         5. 前往「訂單詳情         包括訂單狀態,成交明細。         行情>功能。操作方法跟普         Go to the "Order Details" p                              | 訂頁面,顯示訂單<br>可使用底部的<改<br>通落單相似,請參考<br>page to display the                                    | 各項實時細節,<br>犁>、<撤單>及<<br>誘部分。<br>real-time details                                                                               | < 訂                                                                                                    | <b>單詳情</b><br>部份成交                                                                                           |
|----------------------------------------------------------------------------------------------------|---------------------------------------------------------------------------------------------|----------------------------------------------------------------------------------------------------|----------------------------------------------------------------------------------------------------|----------------------------------------------------------------------------------------------------|
| of the order, including orde<br>can use the functions of <c<br><quote> at the bottom. Th<br/>ordinary order, plea</quote></c<br> | er status and transac<br>Change Order>, <or<br>ne operation methoc<br/>Ise refer to</or<br> | ction details. You<br>der Cancel> and<br>d is similar to the<br>Section 8                                                       | J<br>訂單號<br>類型<br>9<br>數量<br>- 價格<br>下單時間                                                                    | 00393654<br>增強限價盤<br>14,000<br>4.05<br>16/12/2021 14:03:33                                                   |
| <b>9.4下單記錄 Order F</b><br>「下單記錄」市場清單 點接<br>單,點選所需市場。<br>[Order History] market list                                              | <b>Record</b><br>顯示可交易市場菜<br>Tap to display the                                             | 下單記錄 ₩K -<br>CN/A 滬深A                                                                                                    | <sub>成交時面</sub><br>16/12/2021 14:03:33<br>股票搜索欄:按下                                                           | 成交戦量 成交價格           7,000         4.05           可搜索證券(參考5.2)                                                |
| market.<br><b>賬戶欄:</b> 有需要可按下選取<br>類型子賬戶。<br>Account column: Click to<br>or other types of sub-accourt                           | 現金 / 孖展或其他<br>select cash/margin<br>nts if necessary.                                       | JP 日本<br>56 新加坡<br>US 美股                                                                                                    | 部分) 。填上後則<br>記錄。<br><b>Stock search bar:</b><br>securities (refer to S<br>in, the order record<br>displayed. | 可顯示該證券的落盤<br>Press to search for<br>ection 5.2). After filling<br>of the security will be                    |
| く 下單記錄<br>賬戶                                                                                                    | HK ▼<br>0000001012 孖展                                                                       | -                                                                                                    | 篩選按鈕,點選會的<br>範圍、買 / 沽、狀創<br>認>顯示已篩選結果<br>選取篩選條件。<br>Filter button, click i                                   | 單出小視窗,選取日期<br>態等篩選條件。按<確<br>, 或按 <重設> 再次<br>t and a small window                                             |
| 試試輸入股票<br>普通訂單                                                                                                    | へ =<br>條件單                                                                                  |                                                                                                    | will pop up, select fi<br>date range, buy/se<br><ok> to display t<br/>press <reset> to res</reset></ok>      | Iter conditions such as<br>ell, status, etc. Press<br>he filtered results, or<br>select the filter criteria. |
| <b>12/2021</b><br>00939 建設銀行<br>15/12/2021 前 市價 漲至 5.4<br>買入 5.38 * 12,000 股                                                     | 已<br>四<br>條<br>1<br>已<br>見                                                                  | 又消<br>牛盤<br>成 0                                                                                                    | く<br>日期範囲<br>本月 近3個月<br>買入/法出 冥入                                                                             | <b>篩選 重設</b><br>近6億月 近1年<br>沽出                                                                               |
| 00018 東方企控集團<br>17/12/2021 前 價格 0.63<br>買入 2,000,000 股                                                                           | 作<br>觸發市(<br>已,                                                                             | 民留<br><b>費盤</b><br>成 0                                                                                                    | <b>狀態</b><br>全部 全部成交<br>已取消                                                                                  | 部份成交 掛牌中<br>確認                                                                                               |
| 03690 美團一W<br>17/12/2021 前<br>上限買入價 251.00<br>上觸發價 250.00 下觸發買入價 251.00<br>買入 500 股                                              | 货<br>雙向限f<br>已,                                                                             | 留<br>訂單分<br>録。O<br>定式の<br>記<br>定<br>報<br>の<br>の<br>の<br>の<br>の<br>の<br>の<br>の<br>の<br>の<br>の<br>の<br>の<br>の<br>の<br>の<br>の<br>の | ▶頁: 點選可查看普<br>Drder Paging: Click<br>ds or conditional ord<br>頁示區: 顯示訂單。<br>圓, 操作方法請參考                       | 通訂單記錄或條件單記<br>to view ordinary orde<br>ler records.<br>點按訂單,下方彈出功<br>第9.3部分。                                 |
| 沒有更多                                                                                                    | 7                                                                                           | order.                                                                                                    | the function men                                                                                             | u will pop up below                                                                                          |

method.

please refer to Section 9.3 for the operation

### 10 我的 ME

「我的」分頁可支持用戶管理個人賬戶各項設定,及各種客戶服務功能。詳情請看下列各大部分。 The "ME" tab can support users to manage various settings of their personal accounts and various customer service functions. Please see the following sections for details.

### 10.1 總覽 Overview

| 14:20 🖬 🚯 🍃                   | •      | י⊡י ל <b>י</b> ,₁∦ 🖨 53%     | 系統訊息(請看10.3 部分)                                                                                                    |
|-------------------------------|--------|------------------------------|----------------------------------------------------------------------------------------------------|
|                               | 我的     | Ļ                            |                                                                                                    |
| <b>000000100</b><br>港股延時報價計   | 劃      | 登出                           | 賬戶編號及港股行情計劃名稱<br>Account No. and Name of HK Stock Quote Plan<br>「登出」按鍵 -點按可以從流動裝置登出賬戶。<br>[Logout] Button - Tap to log out of account from<br>mobile device. |
| <b>實時串流報價計劃</b><br>香港股票自動更新報價 |        | 了解更多                         | 報價計劃升級廣告 Quote Plan Upgrade Ads<br>點按「了解更多」查看,詳情如下圖。可再點按<br>「聯絡客服了解更多」以致電本公司客戶服務熱線。                                                                          |
|                               | Ę      | \$                           | Click "Learn More" to view the details as shown<br>below. Click "Contact Customer Service to Learn                                                           |
| 幫助中心                          | 意見反映   | 設定                           | More" to call our Customer Service Hotline.                                                                                                    |
| 上一次成功登入: 2021-12-28 11        | :36:18 |                              | く 了解不同報價計劃                                                                                                    |
| 易高Demo有限公司                    |        |                              | 全新 Level 1<br>報(信計量)<br>港股資幣準測報價                                                                                                    |
| 經紀名稱                          |        | HYAE                         | Level 1 實時串流香港報賃計劃<br>#認該可須面於移動傅 田平会上傅田                                                                                                    |
| 交易熱線                          |        | 852-12342222<br>852-12342221 |                                                                                                    |
| 客服電郵                          |        | test@2gotrade.com            | <b>東</b> 時串流報價 實施20大股票報價                                                                                                    |
|                               |        |                              | 自動変新報備評構                                                                                                    |
|                               |        | <b>8</b>                     |                                                                                                    |
| 目貝目選                          | 父易     | 我的                           |                                                                                                    |

本公司資料 - 顯示用戶所屬經紀及本公司聯絡方法。 Our Information - Displays the user's brokerage and our company contact information.

### 10.2 幫助中心 Help Centre

點按「我的」頁面上,或其他介面的 「」 圖標後可到右頁。 Click the icon on the "ME" page, or other interface to go to the right page.

#### 常見問題 FAQ

點按「常見問題FAQ」去到常見問題頁面,
 問題可分為帳戶、交易、資金及新股四大類(下圖)。

Click "**FAQ**" to go to the Frequently Asked Questions page. The questions can be divided into four categories: account, transaction, funds and IPO (below).

| <            | 幫助中心     |        |    | Q |
|--------------|----------|--------|----|---|
| 帳戶           | 交易       | 資金     | 新股 |   |
| 不同報價詞        | 十劃的分別?   |        |    | ~ |
| 如何轉入/轉出股票?   |          |        |    | ~ |
| 如何查閱下單及成交記錄? |          |        |    | ~ |
| 如系統顯示        | 示交易失敗/已! | 訤回,怎麼辦 | ?  | ~ |

#### ● 點選問題可顯示答案。

Tap a question to reveal the answer.

● 點按問題右上方的 ▲ 縮回。

Tap Retract at the top right of the question.

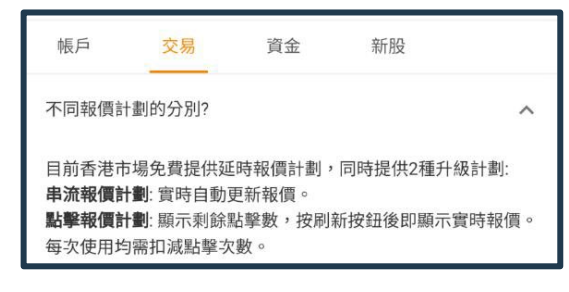

#### 電話查詢 Phone Enquiry

點按「立即致電」彈出本公司客服熱線電話。點按號碼可跳 轉到打電話頁面。

Click "Call Now" to pop up our customer service hotline. Tap the number to jump to the calling page.

客服熱線

852-28538038

# 想查詢常見問題嗎? 或者可在這找到答案 常見問題 FAQ 電話查詢 如有任何疑問/升級報價計劃,歡迎透過電話與我們客戶服務聯絡 立即致電

幫助中心

#### 意見反映

<

常見問題

如有任何建議,歡迎透過留言提供任何意見,我們樂於聆聽你的 聲音。

意見反映

#### <u>意見反映 Feedback</u>

| (1) 點按「意見反映」可跳轉到右圖, 撰寫意見給本公                                                                                                    | 、<br>つ<br>く<br>意見反映<br>initian      |
|----------------------------------------------------------------------------------------------------|-------------------------------------|
| to us<br>(2) 在信息欄輸入意見信息。                                                                                                    | 如有任何建議,歡迎透過留言提供任何意見,我們樂於聆聽你的<br>聲音。 |
| <ul> <li>Input opinion information in the information column.</li> <li>(3) 如有需要上傳圖片,點按上傳圖片的<br/>If you need to upload a picture, click the</li> <li>點選使用相機或圖片庫搜尋圖片<br/>Click to search for pictures using camera or photo libra</li> </ul> | 我希望                                 |
| 上傳圖片 (0)                                                                                                    | 圖片(非必須)                             |
|                                                                                                    | 上傳圖片 (0) +                          |
|                                                                                                    |                                     |
|                                                                                                    | 意見類別                                |
| 請選擇一種方式獲取圖片                                                                                                    | 客戶服務 技術支援                           |
| ◎ 相機                                                                                                    | 回覆方法                                |
| ▶ 圖片庫                                                                                                    | 無須回覆 <b>手機</b> 電郵                   |
|                                                                                                    | +852 ▼ 請輸入手機號碼                      |
| <ul> <li>使用相機拍照,或在圖片庫找尋所需圖片。</li> <li>Take a photo with the camera, or find the image in photo gallery.</li> <li>在下方可預覽已上載圖片。</li> <li>Preview the uploaded image below.</li> </ul>                                                        | n the                               |
| • 重覆上述步驟,可上載多張圖片。                                                                                                    | 提交                                  |
| Repeat the above steps to upload multiple pictures.                                                                                                    |                                     |
| (4) 意見類別 Types of comments:<br>• 請點選 < 客戶服務 > 或 < 技術支援 ><br>Please click <customer service=""> or <technical suppor<="" td=""><td>t&gt;</td></technical></customer>                                                                        | t>                                  |

(5) 回覆方法 Reply method:如需本公司回覆,請點按回覆方式(手機或電郵),並輸入聯絡資料。

If you need a reply from us, please click the reply method (mobile phone or email) and enter the contact information.

(6) 按 <提交 > 完成。 Press <Submit> to complete.

### 10.3 設定 Setting

點按「我的」頁面上,或其他介面的 圖標 後可到右頁。點按以下功能作相關設定 Click the icon on the "ME" page, or other interface to go to the right page. Click the following functions to make related settings

| <    | 設定                             |                    | /      |
|------|--------------------------------|--------------------|--------|
| Θ    | <b>賬戶資訊</b><br>了解賬戶的基本資訊       | k                  |        |
| •    | <b>安全設定</b><br>管理流動設備登記、修改登錄密碼 | ~                  |        |
| Ļ    | <b>推送通知設定</b><br>管理手機接收消息通知設定  | >                  |        |
|      | <b>偏好設定</b><br>管理應用程式偏好設定      | >                  | -<br>1 |
| 關於此版 | 應用程式                           |                    | Т      |
| 版本號  | 碼                              | 1.1.2              | c<br>1 |
| 服務器  | 版本號碼                           | 1.0.4.3336         |        |
| 技術支  | 援                              | cs-hk@2GoTrade.com |        |
|      | 香港股票資訊由易高科                     | 技提供                |        |

### 🕒 賬戶資訊 Account Information

點按可查看賬戶資訊及券商條款。 Tap to view account information and the terms.

| <           | 賬戶資訊 |           |
|-------------|------|-----------|
| 賬戶資訊        |      |           |
| 登入賬戶        |      | 000000100 |
| 報價計劃        | 港股到  | 正時報價計劃    |
| 券商條款        |      |           |
| 隱私聲明        |      | >         |
| 免責聲明及風險披露   |      | >         |
| 衍生產品交易的一般風險 |      | >         |

### 安全設定 Security settings

點按可在下頁修改登入密碼及管理設備(請看 0.3.1 至10.3.4部分)

ap to modify the login password and manage the levice on the next page (See sections 10.3.1 to 0.3.4)

| <              | 安全設定   |   |
|----------------|--------|---|
| 密碼設定           |        |   |
| 修改登錄密碼         |        | > |
| 管理設備           |        |   |
| 流動設備登記         |        |   |
| 開啟設備登記即可使用指紋/問 | 意部識別登錄 |   |

### 10.3.1 密碼設定 Password Setting

| < | 修改登錄密碼          |                    |
|---|-----------------|--------------------|
|   | 請驗證原密碼及設定新密碼    |                    |
|   |                 | <b>&amp; &amp;</b> |
|   |                 | <b>&amp; Ø</b>     |
|   |                 | <b>&amp; Ø</b>     |
| ~ | 長度為8-20個字符      |                    |
| ~ | 至少包含一個大寫和一個小寫字母 |                    |
| ~ | 至少包含一個數字        |                    |

#### 點按 <修改登錄密碼> Tap <Change Login Password>

• 在修改頁面先輸入現時密碼, 再輸入兩次新密碼。 On the modification page, first enter the current password, and then enter the new password twice.

• 系統會檢查密碼強度。系統不容許強度過低的密碼。 The system checks the password strength. The system does not allow passwords that are too weak.

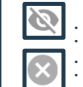

顯示輸入資料 Display input data 🛞: 清空該欄輸入資料 Clear this field to enter data

•點按 <確定> 完成修改。 Click <OK> to finish editing.

### 10.3.2 流動設備登記 Mobile Device Registration

此功能亦可提高用戶登入的安全性。 This function also improves user login security.

#### • 點按 < 流動設備登記>

#### Tap < Mobile Device Registration>

• 在登記頁面選取登記有效期(如右圖)。 Select the registration validity period on the registration page (as shown on the right).

•點按 <確定>完成操作中的設備登記。

Click **<OK>** to complete the device registration in action.

- 安全設定頁面的「流動設備登記」的按鈕顯示啓動,
- 並顯示新功能「**指紋(面容)登錄」**及「設備管理」 (如下圖)

The button display of "Mobile Device Registration" on the security setting page is activated, and the new functions "Fingerprint (Face) Login" and "Device Management" are displayed (as shown below)

| 管理設備                |   |
|---------------------|---|
| 流動設備登記              | - |
| 開啟設備登記即可使用指紋/臉部識別登錄 |   |
| 指紋登錄                |   |
| 設備管理                | > |

| <              | 流動設備登記                         |       |
|----------------|--------------------------------|-------|
| 成功登記流動設備後<br>碼 | ,即可使用指紋/臉部識別登錄及<br>馬,登錄更快捷更安全。 | 流動保安編 |
|                |                                |       |
| 登記設備有效期選擇      |                                |       |
| 永久有效           |                                | ۲     |
| 1日有效           |                                | 0     |
| 7日有效           |                                | 0     |
| 30日有效          |                                | 0     |

### 10.3.3 生物認證 Biometric authentication

| 指紋認證         |    |
|--------------|----|
| 驗證指紋後繼續      |    |
| <b>餐</b> 控威應 |    |
|              | 取消 |

系統可偵測流動設備支援的生物認證方式(指紋或面容識別)並 顯示相應登錄方式。

The system can detect the biometric authentication methods (fingerprint or facial recognition) supported by the mobile device and display the corresponding login method.

兩者操作方式相同,此處以指紋作示範。

Both operate in the same way, and here we use fingerprints as an example.

#### • 點按 <指紋登錄> Tap <Fingerprint Login>

• 彈出「指紋認證」視窗,請用已在流動設備認證的指頭觸控 指紋感應處,直至顯示「指紋認證成功」。 The "Fingerprint Authentication" window will pop up. Please touch the fingerprint sensor with the finger that has been authenticated on the mobile device until "Fingerprint

Authenticated on the mobile device Authentication Successful" is displayed.

•如有需要,點按「取消」退出。

If necessary, tap **Cancel** to exit.

• 完成後安全設定頁面的「指紋登錄」按鈕顯示啓動。 After completion, the "Fingerprint Login" button on the security setting page will be displayed and activated.

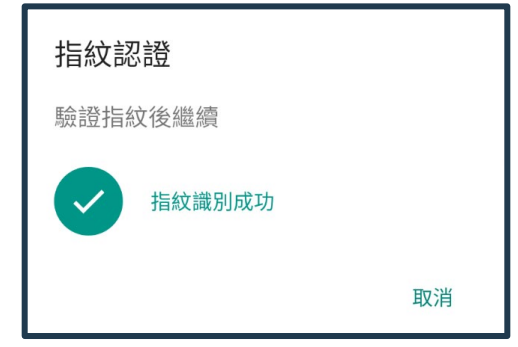

註銷

設備管理

關閉流動設備登記

本機

關閉流動設備登記後,指紋/臉部識別登錄及流動保

安編碼將會停用。需重新登記流動設備才能繼續使

### 10.3.4 設備管理 Device Management

#### 系統支持賬戶可在最多五台流動設備登入。設備過多時(如:更換新手機)需要註銷若干已認證設備。 The system support account can be logged in on up to five mobile devices. When there are too many devices (such as replacing a new mobile phone), several certified devices need to be cancelled.

#### • 點按 < 設備管理>

#### Tap <Device Management>

• 在下一頁顯示該賬戶現時已登記一台或多台流動設 備資料。

The next page shows that the account is currently registered with one or more mobile devices.

•在需要移除的設備點按 <註銷>

Tap <Logout> on the device to be removed

• 在彈出視窗點按 <確定> 完成註銷, 或

<**取消>**退出。

Click **<OK>** in the pop-up window to complete the logout, or **<Cancel>** to exit.

| <      | 推送通知設定 |
|--------|--------|
| 到價提醒設定 | >      |
| 訂單消息推送 | -      |
| 系統消息推送 | -      |
| 市場資訊推送 | -      |

# 10.4 推送通知設定 Push Notification Settings

取消

在「設定」頁面點按 On the **[Settings]** page, tap

<

本機

用。

已登記流動設備

登記時間:2021-12-28 過期時間:2022-01-04 最後登入:2021-12-28 14:19:52

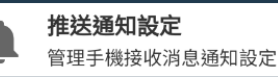

確定

 點按不同系統消息推送的按鈕,可開啓(橙色按鈕)或停止 (灰色按鈕)該類通知

Click the button for different system notifications to enable (orange button) or stop (gray button) such notifications • 到價提醒設定 (參考7部分)

Price Reminder Setting (refer to Section 7)

### 10.5 偏好設定 Preferences Setting

介面個人喜好設定,點按以在彈出菜單選擇,或啓動 / 停止功能。

Interface preferences, tap to select from the pop-up menu, or start/stop the function.

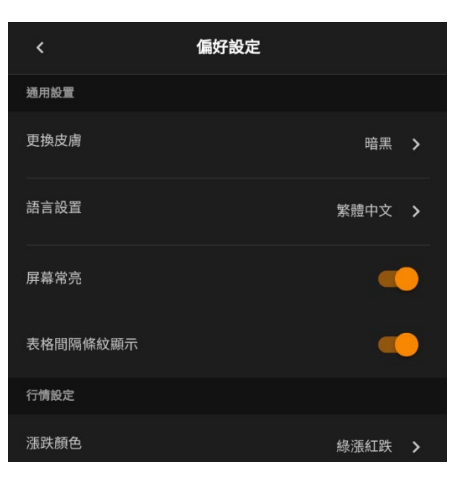

#### • 更換皮膚: 整體介面可選取純白或暗黑風格

**Change the skin:** the overall interface can choose pure white or dark style • **語言設置:** 支持繁體中文、簡體中文或英文。默認語言為流動裝置使用語言。

**Language setting:** Support Traditional Chinese, Simplified Chinese or English. The default language is the language used by the mobile device. • **屏幕常亮:** 啓動後,使用交易易時屏幕常亮

Screen is always on: After startup, the screen is always on when using transactions

•表格間隔條紋顯示: 啓動後, 介面顯示多列資訊時有間隔條紋效果。

**Display of spaced stripes in the table:** After activation, the interface will display spaced stripes when multiple columns of information are displayed. • 行情設定 | 漲跌顏色: 可選 [ 綠漲紅跌 | 或 [ 綠跌紅漲 |

**Quote Setting | Rising or Falling Color:** You can choose "Green Up Red Down" or "Green Down Red Up"

— 完 END —